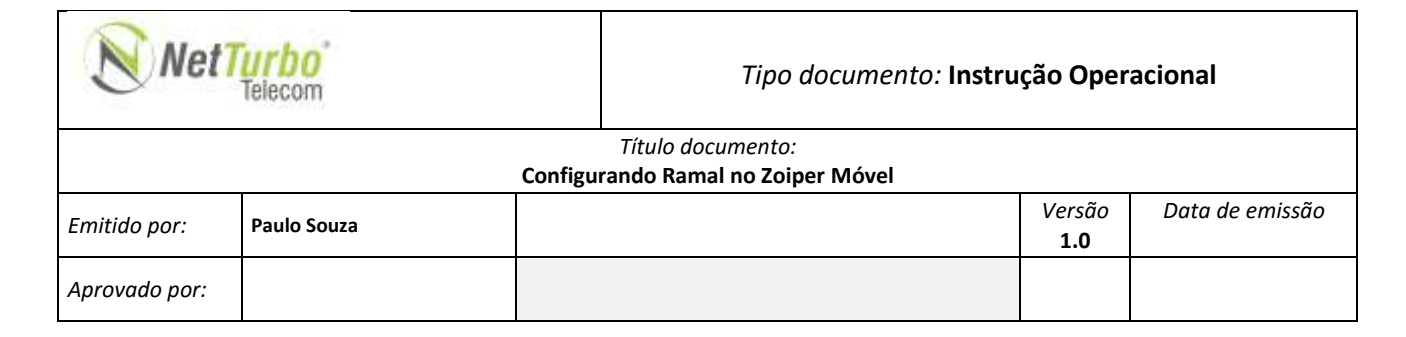

Para cadastrar uma ramal no Zoiper usando um smartphone siga os Passos Abaixo:

1.

Instale o Zoiper em seu dispositivo

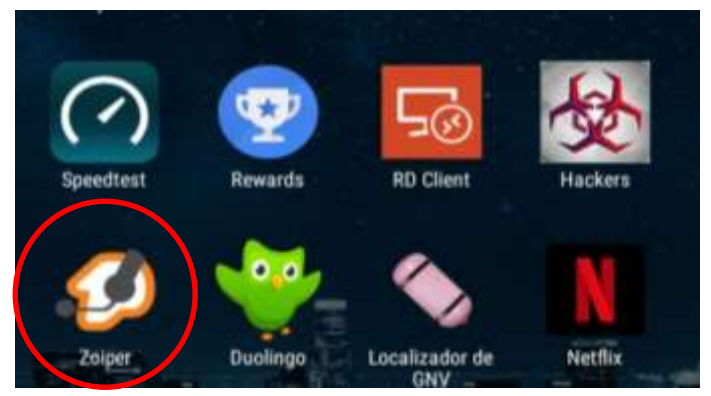

2.

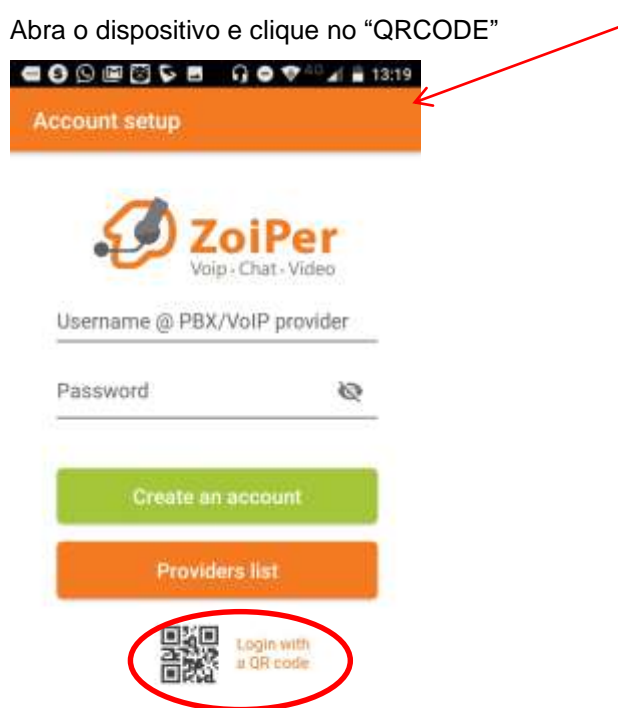

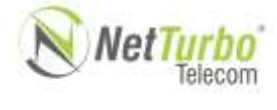

## Tipo documento: Instrução Operacional

| Título documento:<br>Configurando Ramal no Zoiper Móvel |             |  |                      |                 |
|---------------------------------------------------------|-------------|--|----------------------|-----------------|
| Emitido por:                                            | Paulo Souza |  | Versão<br><b>1.0</b> | Data de emissão |
| Aprovado por:                                           |             |  |                      |                 |

## 3.

Acesse a Plataforma do seu PabxVirtual na WEB menu "Contas", "Extensões"

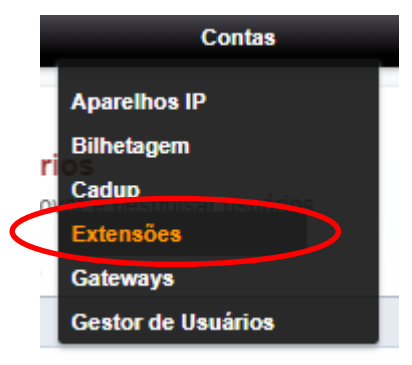

4.

Role a pagina até "Provisionamento do Zoiper"

Provisionamento do Zoiper:

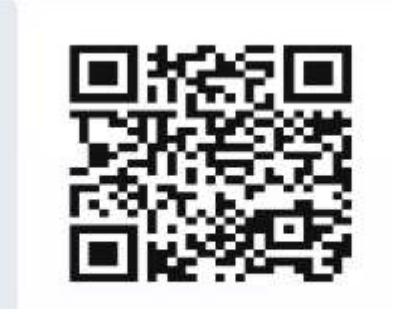

Aponte aqui o seu APP Zoiper para ser provisionado.

5.

Faça a Leitura do QRCODE, com seu aparelho...

Sua Conta já está configurado.